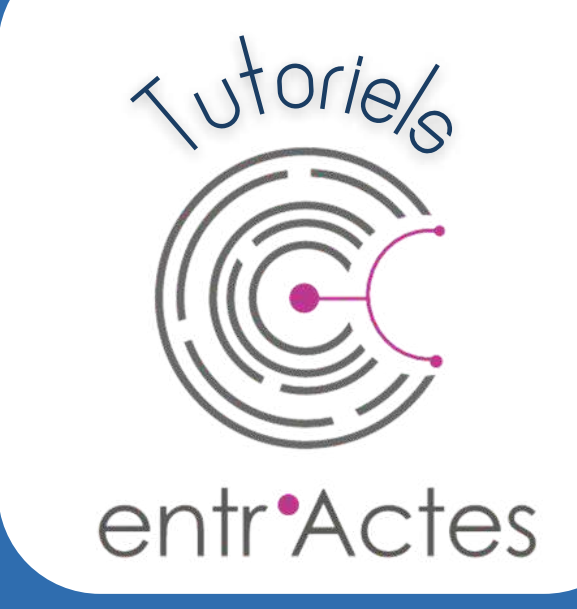

# ACCEPTATION

# VERSION WEB

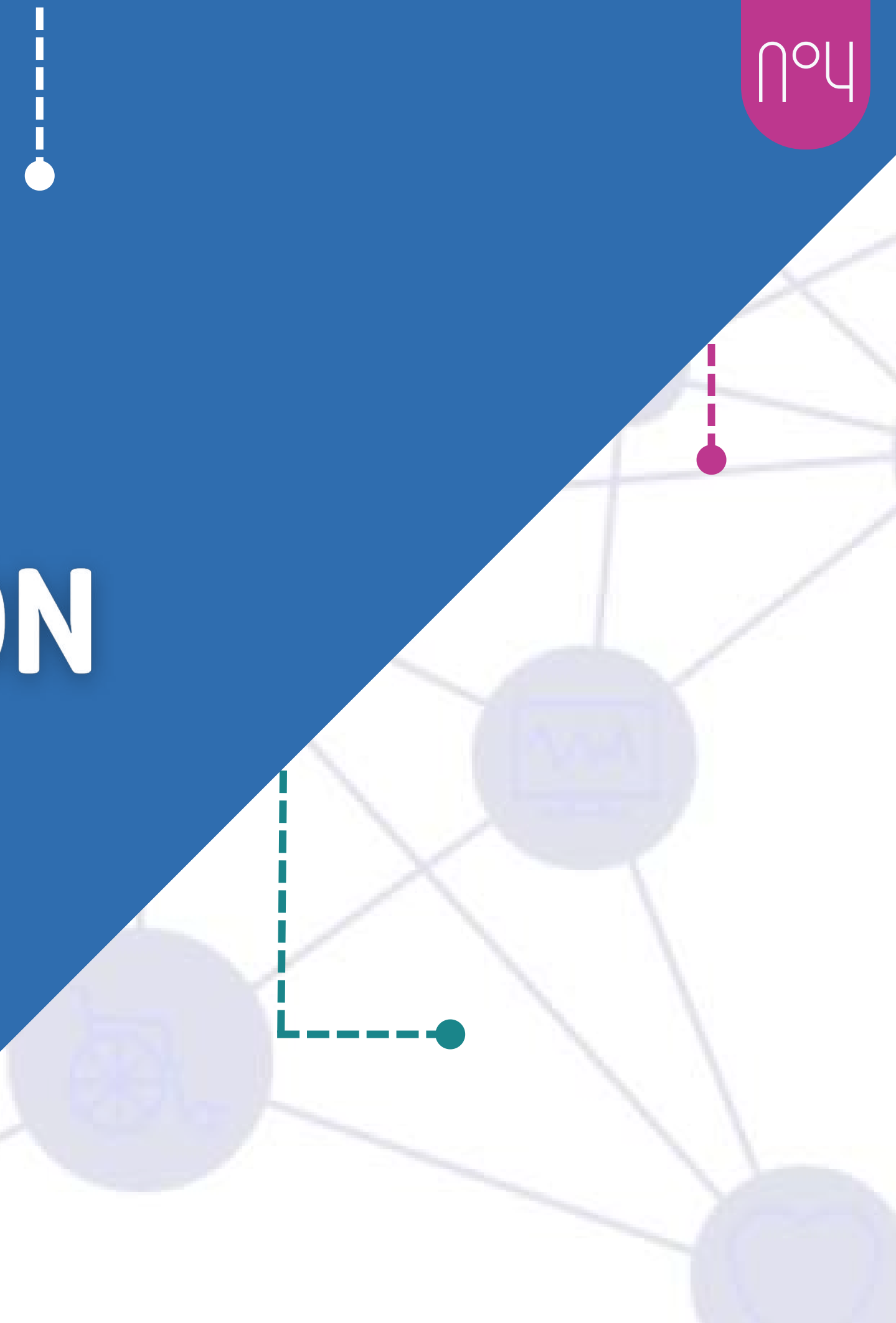

### **INFO NOTIFICATIONS**

Pour recevoir des notifications sur votre ordinateur, vérifiez dans le **cadenas en haut à gauche** de votre barre d'adresse si celles-ci sont bien activées.

Vous recevrez alors des **notifications push** en bas à droite de votre ordinateur une fois que vous vous serez connecté une fois.

Pour voir en temps réel les demandes, veuillez cliquer sur "Rafraichissement Auto", situé en haut à droite de votre page d'accueil Entr'Actes.

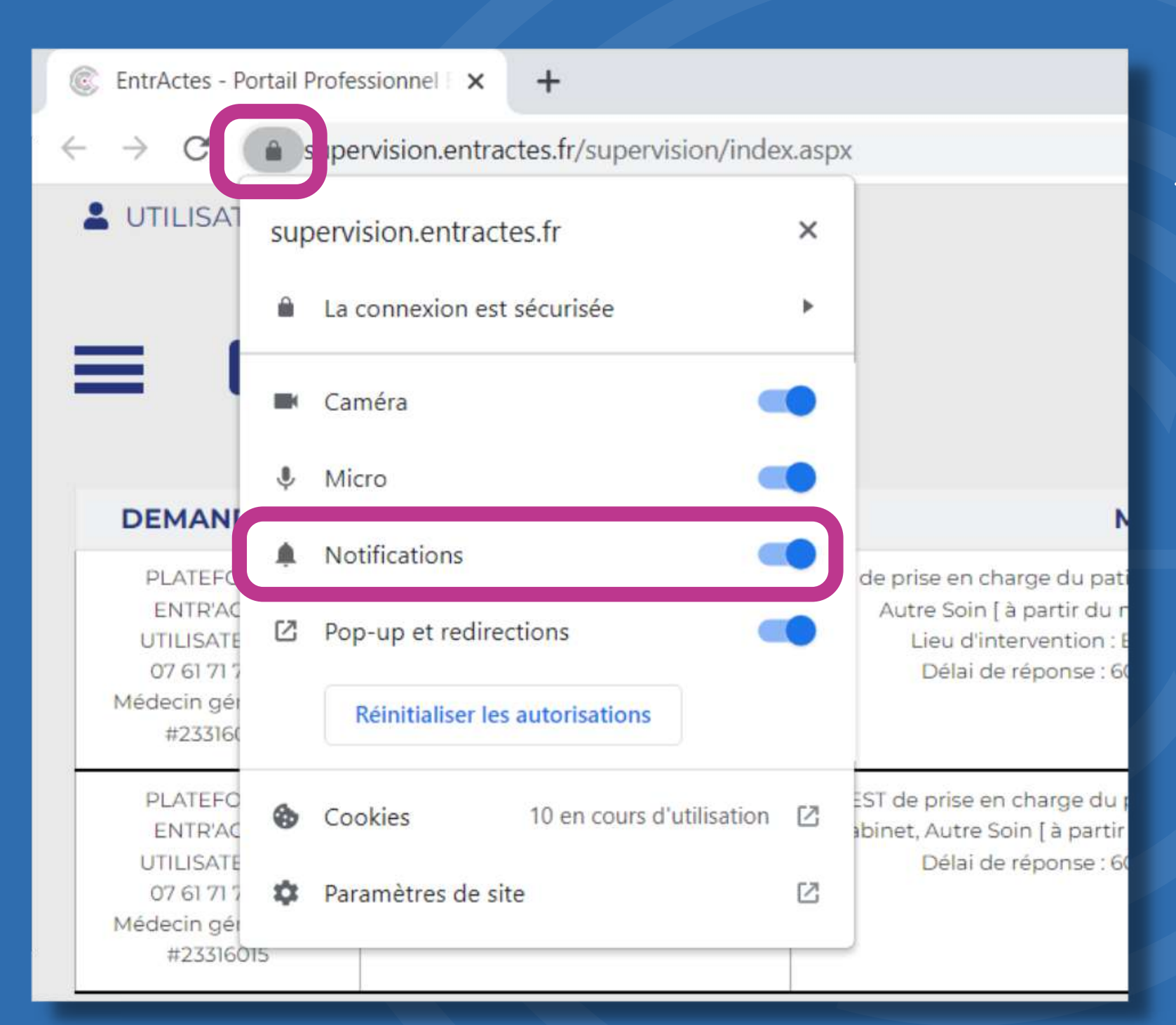

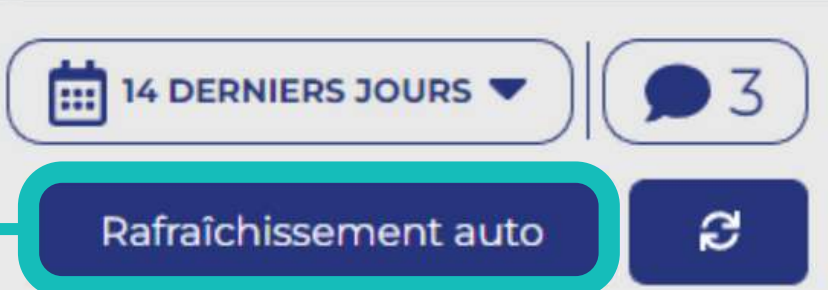

Si malgré cette manipulation vous ne recevez toujours rien, rendezvous dans les paramètres de votre ordinateur.

\_\_\_\_\_\_

Dans la barre de recherche, tapez "notification", cliquez sur "notifications et actions". Descendre sur la page jusqu'à "Obtenir les notifications de ces expéditeurs" et activez celles de votre navigateur

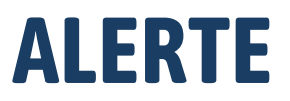

Depuis votre tableau de bord, un cercle rouge clignotant apparaît en bas à droite.

Il porte le nombre de déclenchement qui sont **en cours** dans votre zone d'exercice pour votre profession

| ROBERT Paula                                                                       |                                                                                    | e                                                                                                    |              |
|------------------------------------------------------------------------------------|------------------------------------------------------------------------------------|----------------------------------------------------------------------------------------------------|--------------|
| DEMANDEUR                                                                          | PATIENT                                                                            | MOTIF                                                                                                    | DESTINATA    |
|                                                                                    |                                                                                    | •                                                                                                    | des fiches : |
| PLATEFORME<br>ENTRACTES<br>UTILISATEUR A<br>07<br>Médecin généraliste<br>#22434539 | TEST<br>QUESTIONNAIRE<br>22 ans - né le 09/12/1999<br>San Quilico, 20215 Vescovato | TEST QUESTIONNAIRE Visite, Autre Soin [ à partir du vendredi 12 août 2022]<br>Lieu d'intervention : San Quilico, 20215 Vescovato<br>Délai de réponse : 4 heures | Ciquezisi    |
| PLATEFORME<br>ENTRACTES<br>UTILISATEUR A<br>07<br>Médecin généraliste<br>#22433579 | TEST<br>PARENT<br>27 ans - né le 09/12/1994<br>San Quilico, 20215 Vescovato        | TEST QU. PARENT Visite, Autre Soin [ à partir du jeudi 18 août 2022]<br>Lieu d'intervention : San Quilico, 20215 Vescovato<br>Délai de réponse : 4 heures       | Ciques is    |

\_\_\_\_\_

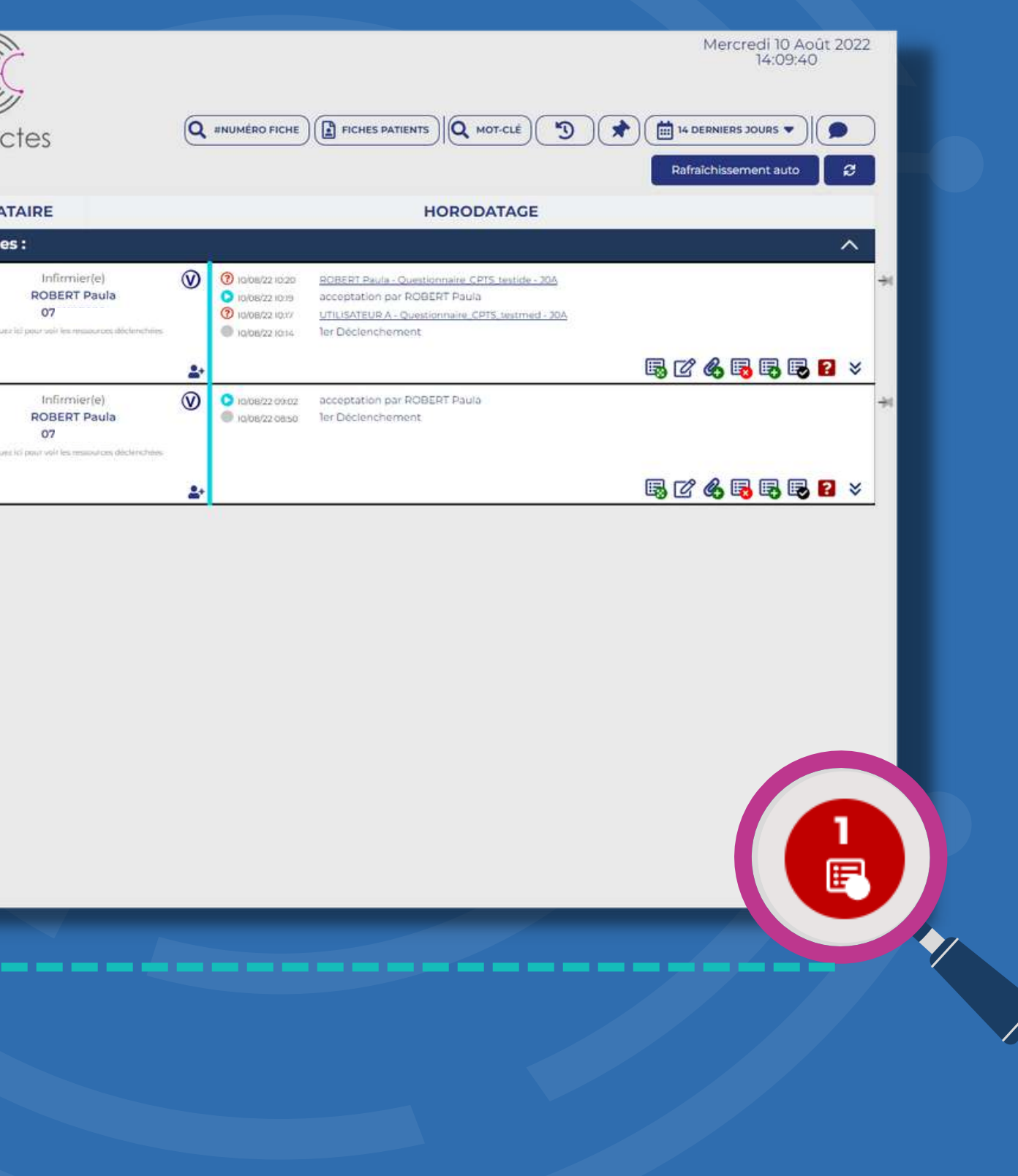

### **INFORMATION PEC**

En cliquant sur le cercle rouge, vous accédez aux demandes de prises en charge. Vous pouvez décliner ou accepter les déclenchements reçus.

 $\int_{-\infty}^{\infty}$ 

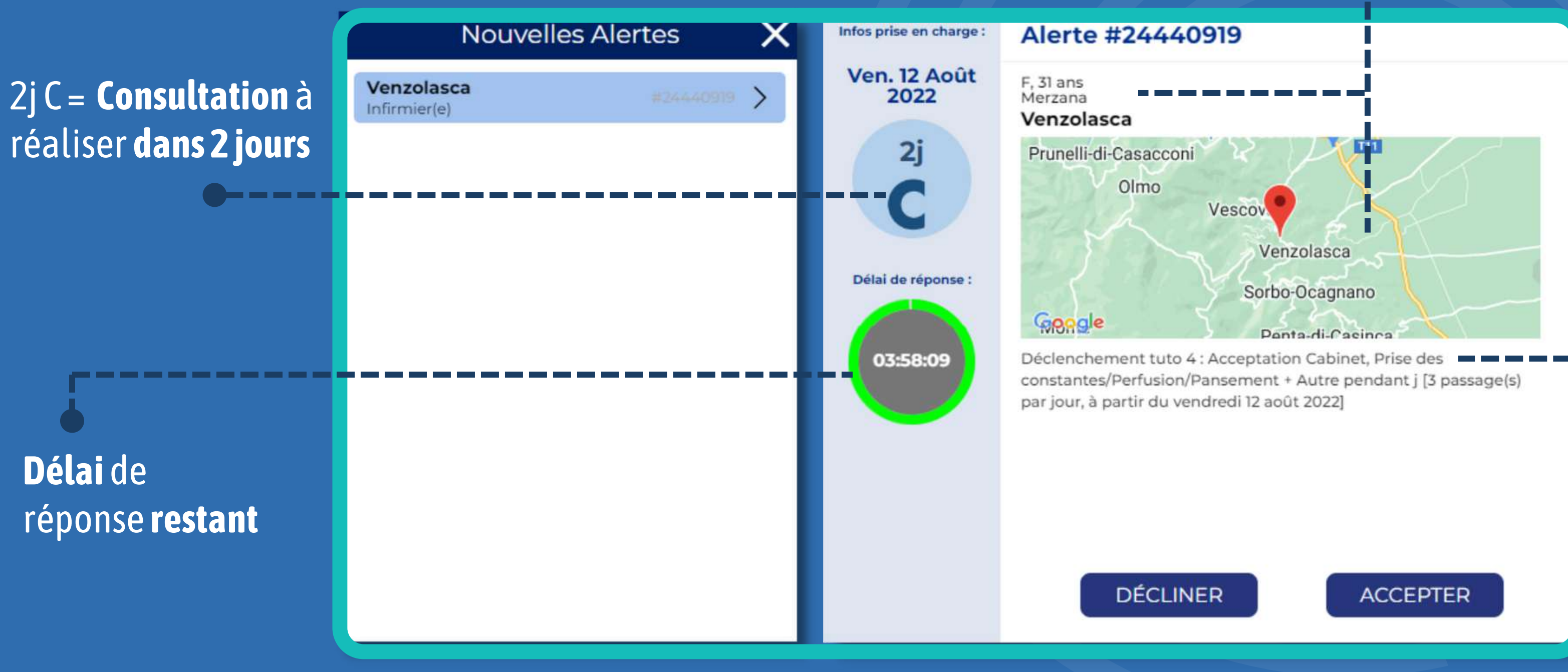

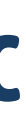

#### Informations anonymisées du patient

Informations complètes sur la PEC

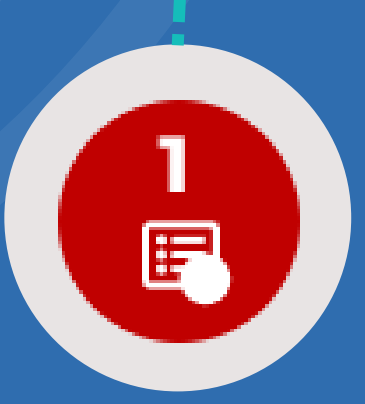

**MODALITÉS DE RD** 

### Après **acceptation** de la demande de consultation, choisissez le **jour et l'horaire** du rdv proposé.

Le patient recevra **par sms** la date, l'heure, ainsi que l'adresse du cabinet. Votre prise en charge est validée par UTILISATEUR A (Médecin généraliste). Lieu du rdv : San Quilico, <u>20215</u> Vescovato. Date fixée : 12/08/2022 15:08:00. Coordonnées du professionnel de santé : <u>060000000</u>

З

Vous pouvez modifier la consultation en **visite à domicile** 

Après l'acceptation d'**une visite**, le patient recevra un sms lui indiquant que sa PEC a été acceptée. **Ce sera à vous de le recontacter pour fixer les modalités** 

| San  | Quilico, 20215 Vesc | ovato                  |                     |
|------|---------------------|------------------------|---------------------|
|      | Mon lieu d'exe      | rcice                  | Lieu d'interventio  |
| Da   | e du rendez-v       | ous:                   |                     |
|      | Date et h           | oraire                 |                     |
| (    | ) Tranche ł         | noraire                |                     |
| (    | ) Saisie libr       | e                      |                     |
|      | 11/08/20            | 22 💼                   | 16:00 🕚             |
| Со   | nfidentialité :     |                        |                     |
|      | Commun              | iquer mon              | nom au patient      |
|      | Commun              | iquer un ni            | uméro de téléphone  |
|      | 07                  |                        |                     |
| Nu   | méro de télépi      | hone du pa             | atient:             |
|      | 06 00 00 0          | 00 00                  |                     |
| Pro  | poser au patie      | ent une télé           | é-consultation :    |
|      |                     | transforr<br>TÉLÉ-CONS | mer en<br>SULTATION |
| Pre  | poser au patie      | ent une visit          | te à domicile :     |
| 1.55 |                     |                        |                     |
|      |                     | VISITE À D             | OMICILE             |

CONFIRMER LA CONSULTATION

| ١. | / | 7 |
|----|---|---|
| Y  | J |   |

X

Vous pouvez transformer une consultation en téléconsultation.

 Le patient recevra par sms la date, l'heure, ainsi que le lien de connexion.

• L'espace de visio est sécurisé.

• Pas de téléchargement de logiciel

VOIR TUTORIEL N°5: MODULE VISIO

#### **SUIVI DE PEC**

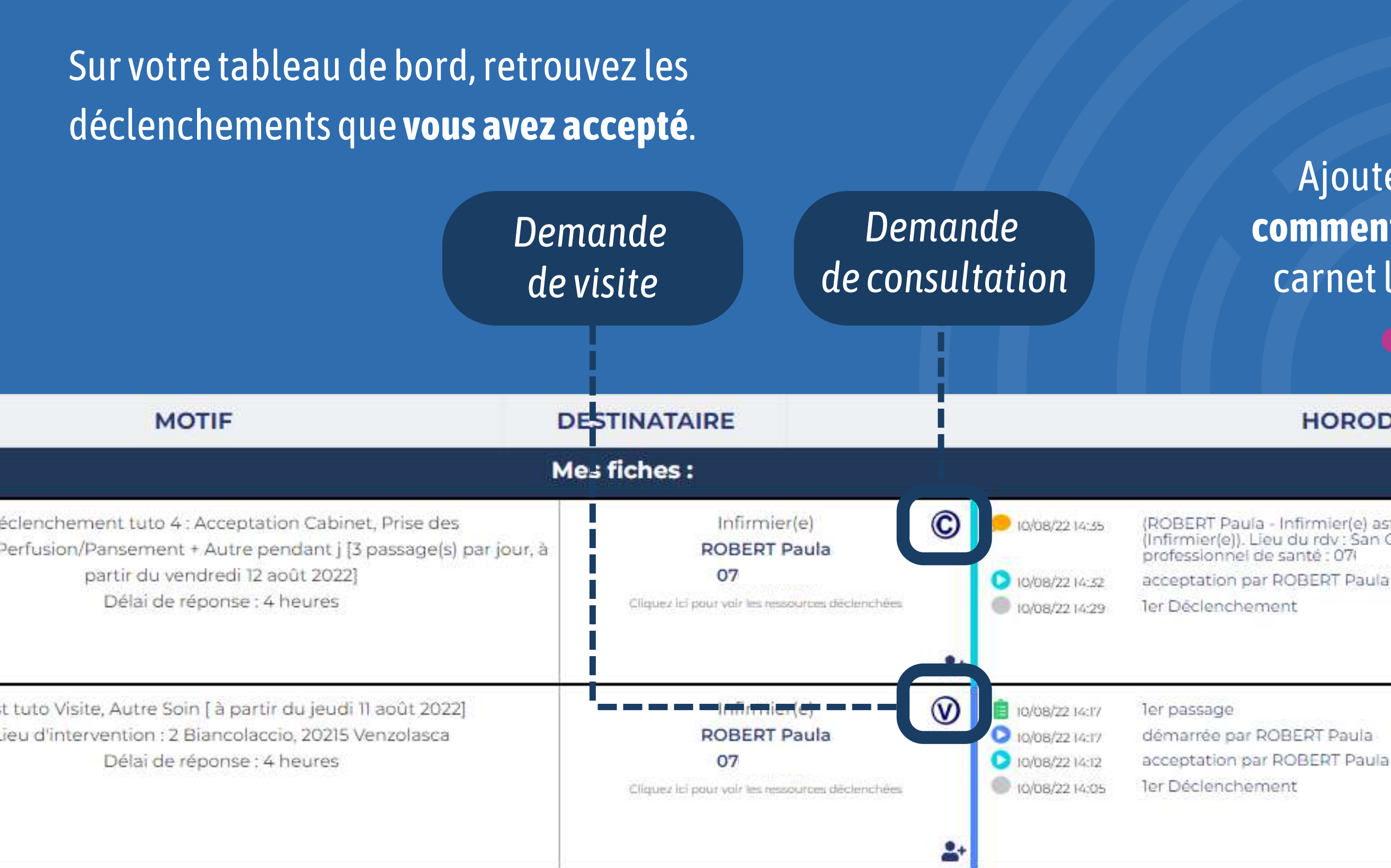

Ajoutez un commentaire au carnetliaison

Ajoutez des **documents** au carnet liaison (ordonnances, photos...)

 $\overline{}$ 

#### HORODATAGE

(ROBERT Paula - Infirmier(e) astreinte) : Votre prise en charge est validée par ROBERT Paula (Infirmier(e)). Lieu du rdv : San Ouilico. 20215 Vescovato. Date fixée : 11/08/2022 16:00:00. Coordonnées du professionnel de santé : 07i 🖪 🖪 🕹 2 🗟 🖉 🚯 🗟 🗟 🗟 🛛

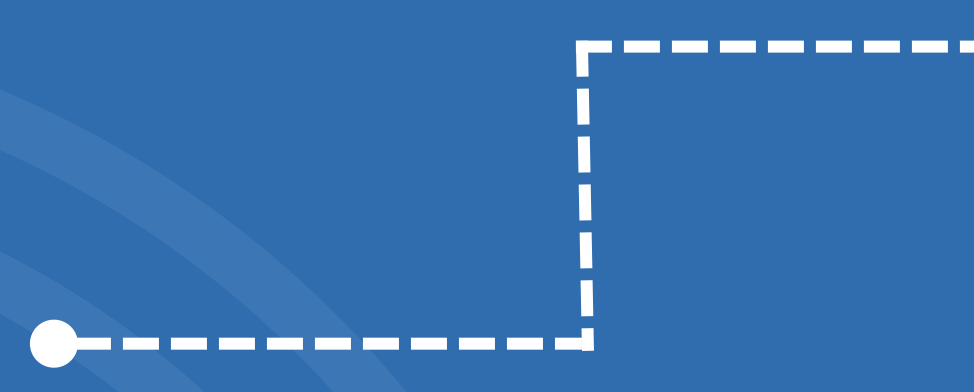

**POUR EN SAVOIR PLUS SUR LA PLATEFORME** WEB **ET** MAITRISER TOUTES SES FONCTIONNALITÉS, **RENDEZ-VOUS SUR NOTRE TUTORIEL N°5: MODULE VISIO** 

## DES QUESTIONS ? RESTONS EN CONTACT !

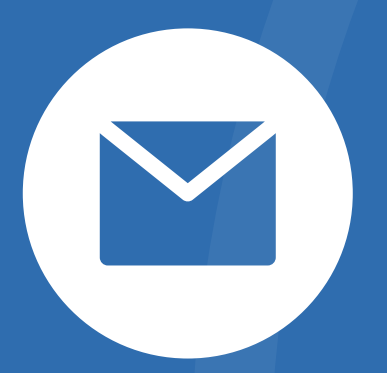

support@entractes.fr

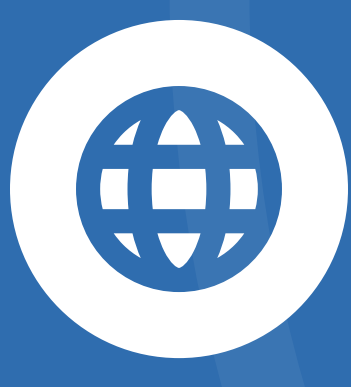

www.entractes.fr

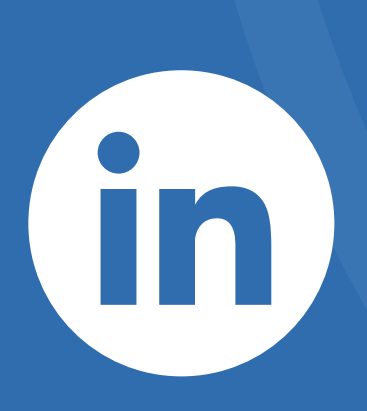

entractes

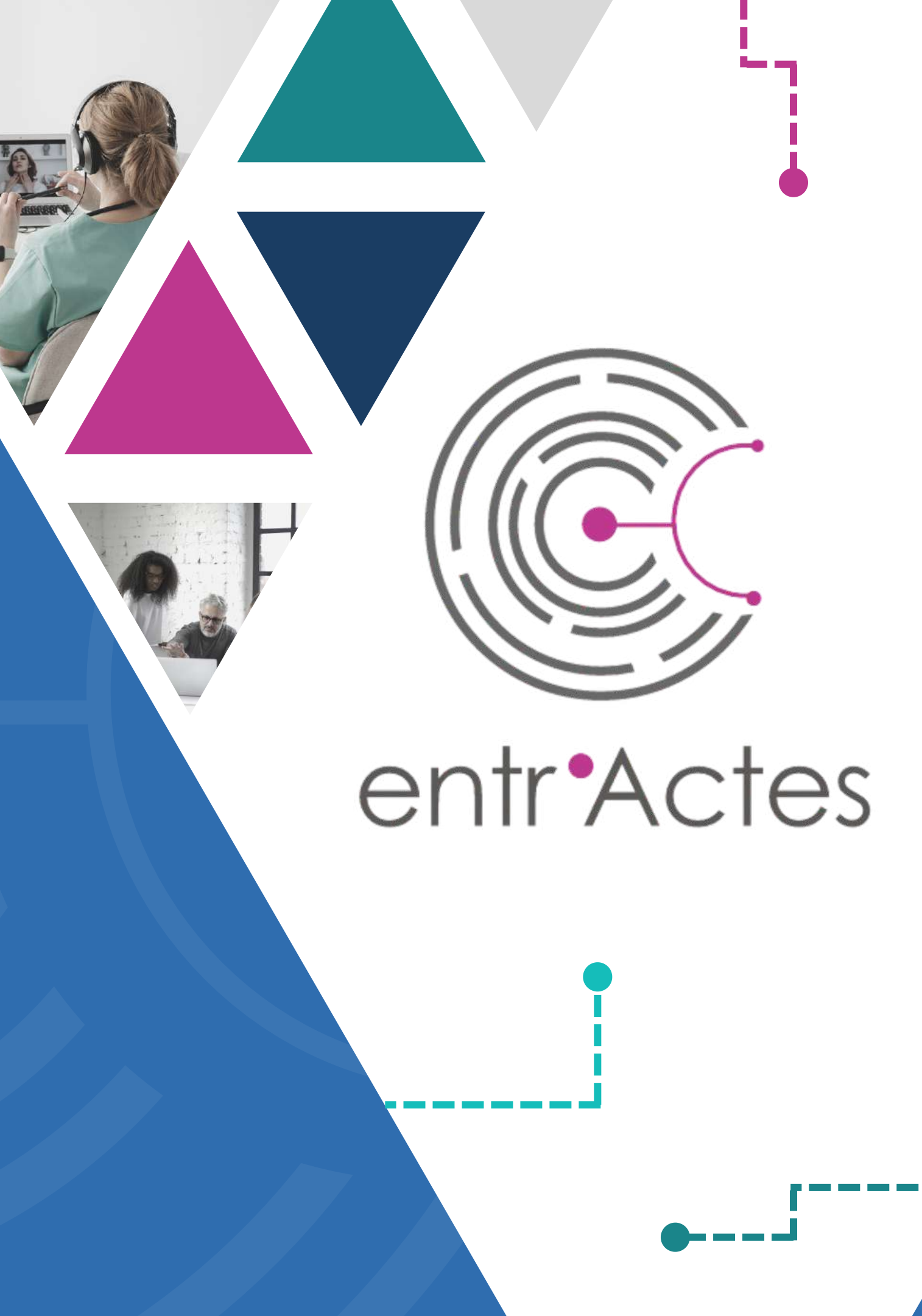